Warsztat: Infoblox DNS Firewall & DNS Infoblox Threat Analytics. Czyli jak w godzinę ochronić użytkowników.

1200

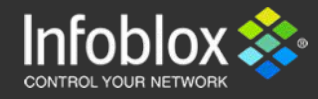

Adam Obszyński SE CEE, <u>aobszynski@infoblox.com</u>

### Housekeeping

| Course Hours | Č            | Network Connectivity | <b>((</b> (_))) |
|--------------|--------------|----------------------|-----------------|
| Parking      |              | Phones/Computers     | ļ               |
| Rest Rooms   |              | Smoking              | \$<br>•)        |
| Meals        | • ₩ <b>(</b> | Local Emergencies    |                 |
| Fire Exits   | ب            | Questions            | ?               |

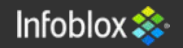

#### Dzień dobry!

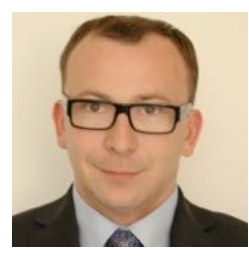

Rafał Szewczyk Regional Sales Manager Eastern Europe <u>rszewczyk@infoblox.com</u> +48 881 91 66 66

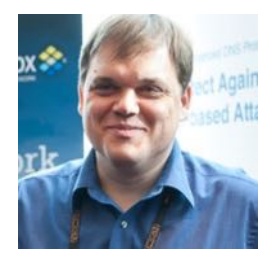

Adam Obszyński, CISSP, CCIE #8557 Regional Sales Engineer Eastern Europe aobszynski@infoblox.com +48 696 196 509

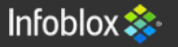

### Introductions

- Your name
- Your company, position, and responsibilities
- Previous experience
  - Security?
  - DNS?
  - DHCP?
  - Infoblox?
  - Networking?
- What do you want to get from this workshop?

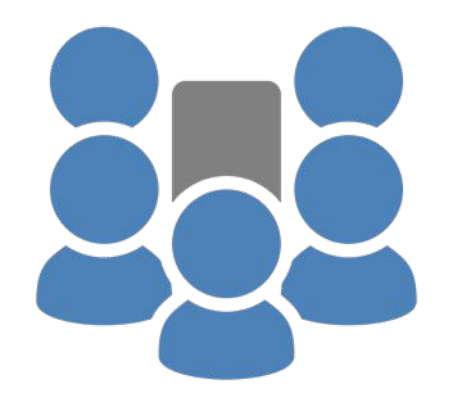

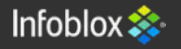

#### - Wprowadzenie do Infoblox GRID

- LAB1: Tworzymy GRID, uruchamiamy usługi
- DNS<sup>3</sup> zagrożenia
- LAB2: Sprawdzamy jak to działa na klasycznym DNS.
- DNS Firewall jak to działa
- LAB3: Włączymy i sprawdzimy
- DNS Threat Analytics jak to działa
- LAB4: Włączymy i sprawdzimy

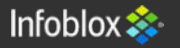

- Wprowadzenie do Infoblox GRID
- LAB1: Tworzymy GRID, uruchamiamy usługi
- DNS<sup>3</sup> zagrożenia
- LAB2: Sprawdzamy jak to działa na klasycznym DNS.
- DNS Firewall jak to działa
- LAB3: Włączymy i sprawdzimy
- DNS Threat Analytics jak to działa
- LAB4: Włączymy i sprawdzimy

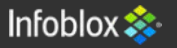

### Lab Architecture

Subnet: 192.168.194.X Mask: 255.255.255.0 Gateway: 192.168.194.1

| POD # | IP == (X) | POD # | IP == (X)  |
|-------|-----------|-------|------------|
| 1     | .10 - 19  | 10    | .100 - 109 |
| 2     | .20 - 29  | 11    | .110 - 119 |
| 3     | .30 - 39  | 12    | .120 - 129 |
| 4     | .40 - 49  | 13    | .130 - 139 |
| 5     | .50 - 59  | 14    | .140 - 149 |
| 6     | .60 – 69  | 15    | .150 - 159 |
| 7     | .70 - 79  | 16    | .160 - 169 |
| 8     | .80 - 89  | 17    | .170 - 179 |
| 9     | .90 - 99  | 18    | .180 - 189 |

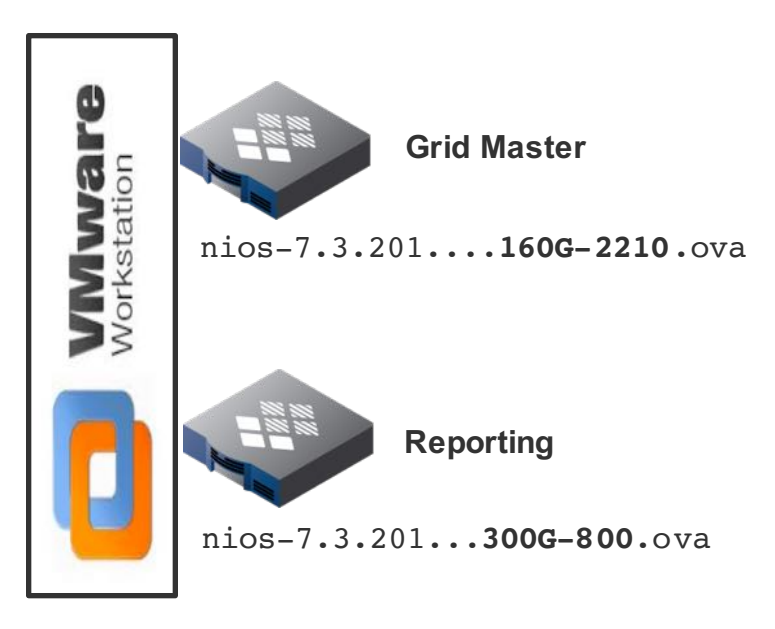

URL: https://192.168.194.xxx/ui/

- L: admin
- **P:** infoblox

### LAB1: PC Preps

#### Install DIG tool from ISC BIND (tools) package:

- Copy all files from C:\INFOBLOX.LABS\dig\ to C:\Windows\System32\
- Copy resolv.conf file from C:\INFOBLOX.LABS to C:\Windows\System32\drivers

#### Import Infoblox OVF images to VMWare Workstation

- VMware Workstation -> File -> Open
- OVA Images location: C:\INFOBLOX.LABS\NIOS\_7.3.201
- **GRID Master:** nios-7.3.201-329349-2016-05-24-18-24-38-160G-2210.ova
- **Reporting:** nios-7.3.201-329349-2016-05-24-18-24-38-**300G-800**.ova

#### Tune VMs

- Under "Edit virtual machine settings" please change memory to:
- Grid Master (160G-2210): from 12GB to 8GB
- Reporting (300G-800) from 8GB to 4GB

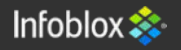

#### LAB1: Licenses

#1 Login via VMWare console to each NIOS VM Appliances Login: admin password: infoblox

#2 Use "set temp\_license" command to generate temporary licenses. Details on next slide.

#3 Login again. Use "set network" command to configure IP addresses. 192.168.194.xxx mask 255.255.255.0 gateway 192.168.194.1

#4 Login to GRID Master https://192.168.194.xxx/ui/

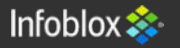

#### LAB1: Licenses

GRID Master: 2, 12, 17, 8

Infoblox > set temp\_license

- 1. DNSone (DNS, DHCP)
- 2. DNSone with Grid (DNS, DHCP, Grid)
- 3. Network Services for Voice (DHCP, Grid)
- 4. Add DNS Server license
- 5. Add DHCP Server license
- 6. Add Grid license
- 7. Add Microsoft management license
- 8. Add vNIOS license
- 9. Add Multi-Grid Management license
- 10. Add Query Redirection license
- 11. Add Load Balancer license
- 12. Add Response Policy Zones license
- 13. Add FireEye license
- 14. Add DNS Traffic Control license
- 15. Add Cloud Network Automation license
- 16. Add Security Ecosystem license
- 17. Add Threat Analytics license

Select license (1-17) or q to quit:

#### **Reporting**: 1, 3, 2

#### Infoblox > set temp\_license

- 1. Add Grid license
- 2. Add vNIOS license
- 3. Add Reporting license

Select license (1-3) or q to quit: \_

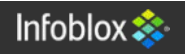

#### LAB1: set network

| Current LAN1 Network Set | tings:                  |
|--------------------------|-------------------------|
| IPv4 Address:            | 192.168.1.2             |
| Network Mask:            | 255.255.255.0           |
| Gateway Address:         | 192.168.1.1             |
| HA enabled:              | false                   |
| Grid Status:             | Master of Infoblox Grid |
| Infoblox > _             |                         |

Subnet: 192.168.194.X Mask: 255.255.255.0 Gateway: 192.168.194.1

#### POD # POD # IP == (X) IP == (X)1 .10 - 19 10 .100 - 109 2 20 - 29 110 - 119 11 3 .30 - 39 12 .120 - 129 .40 - 49 13 .130 - 139 4 5 .50 - 59 14 .140 - 149 6 .60 - 6915 .150 - 159 7 70 - 79 16 160 - 169 8 .80 - 89 17 .170 - 179 .90 - 99 9 18 .180 - 189

Infoblox > set network

NOTICE: All HA configuration is performed from the GUI. This interface is used only to configure a standalone node or to join a Grid. Enter IP address: 192.168.0.130 Enter netmask [Default: 255.255.255.0]: Enter gateway address [Default: 192.168.0.1]: Configure IPv6 network settings? (y or n): n Become grid member? (y or n): n New Network Settings: IPv4 address: 192.168.0.130 IPv4 Netmask: 255.255.255.0 IPv4 Gateway address: 192.168.0.1 Old IPv4 Network Settings: IPv4 address: 192.168.1.2 IPv4 Netmask: 255.255.255.0 IPv4 Gateway address: 192.168.1.1 Is this correct? (y or n): y Are you sure? (y or n): y Network settings have been updated. Good Bve [2016/06/03 13:59:48.012] System restart...

### LAB1: GM INIT

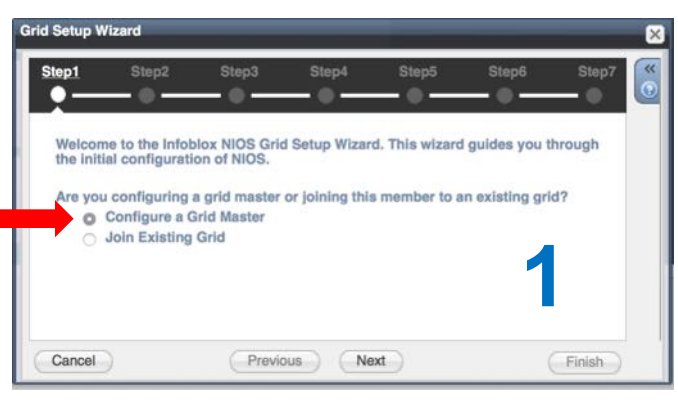

#### L: admin P: infoblox <u>https://192.168.194.xxx/ui/</u>

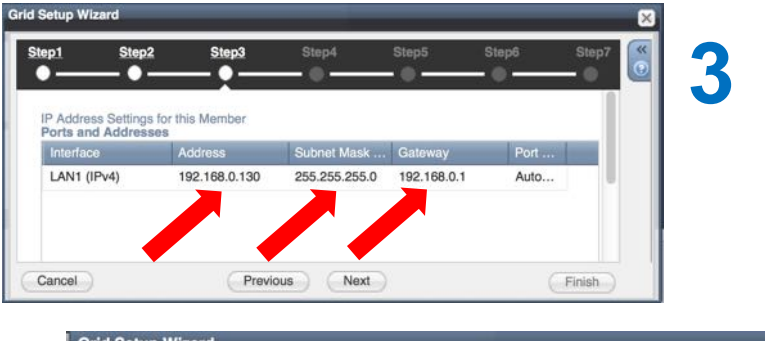

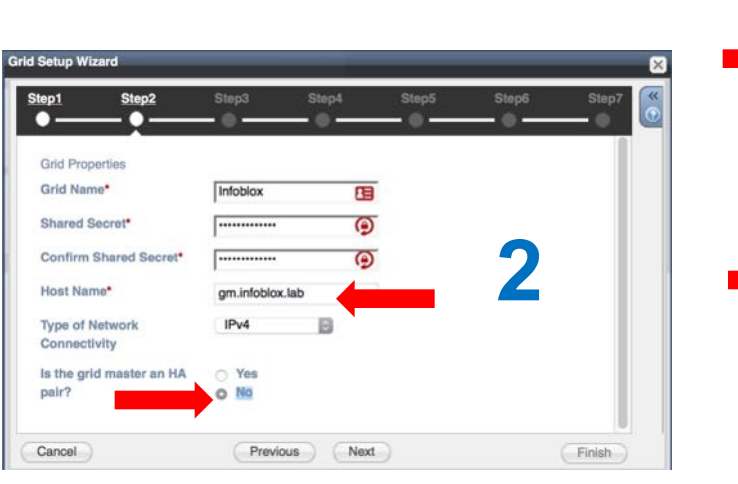

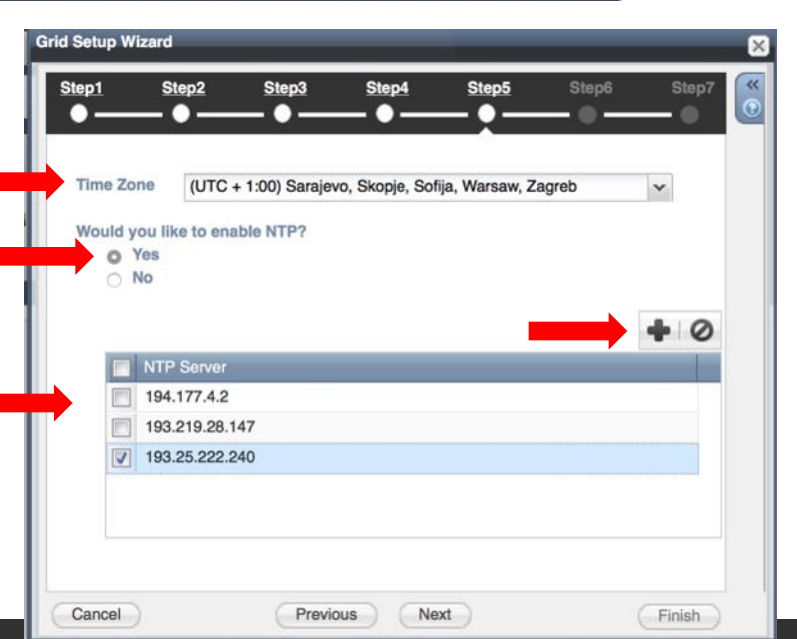

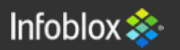

| LAB                         | 1: Add                                                 | Mem                       | ber (R          | eportir                                                                     | L: adm                                                              | in P: infoblox           | https://192.168.194.xxx/ui/   |
|-----------------------------|--------------------------------------------------------|---------------------------|-----------------|-----------------------------------------------------------------------------|---------------------------------------------------------------------|--------------------------|-------------------------------|
| GR                          | ID -> Grid                                             | Manager -                 | -> Members      | 4                                                                           | Add -                                                               | or 🔶                     | 100                           |
| Add Grid Member > Step 1    | of 3                                                   |                           | ×               | 1                                                                           |                                                                     |                          |                               |
| Member Type<br>Host Name*   | Virtual NIOS<br>tr.infoblox.lab                        | Must be a fully qualifier | d domain name   |                                                                             |                                                                     |                          | 2                             |
| Time Zone                   | (UTC + 1:00) Sarajevo,<br>Inherited from Grid Infoblox |                           | Override        | Add Grid Member > Step 2                                                    | e of 3                                                              |                          |                               |
| Comment<br>Master Candidate | 0                                                      |                           |                 | Type of Network<br>Connectivity<br>Type of Member                           | IPv4                                                                |                          | •                             |
| Cancel                      | Previous                                               | Next                      | Save & Close 🗸  | Standalone Memi                                                             | ber                                                                 |                          |                               |
| Name                        | HA                                                     | Status I                  | IPv4 Address II | High Availability Required Ports and A<br>Interface Add<br>LAN1 (IPv4) 192. | Pair<br>Addresses<br>ress Subnet Mask (<br>.168.0.131 255.255.255.0 | I Gateway<br>192.168.0.1 | VL Port Settings<br>Automatic |
| gm.i                        | oblox.lab No                                           | Offline                   | 192.168.0.130   | Cancel                                                                      | Previous                                                            | Next                     | Save & Close V                |

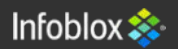

### LAB1: Add Member (Reporting)

Login to **Reporting Appliance** console or use its WEB GUI Join Reporting member to GRID Master.

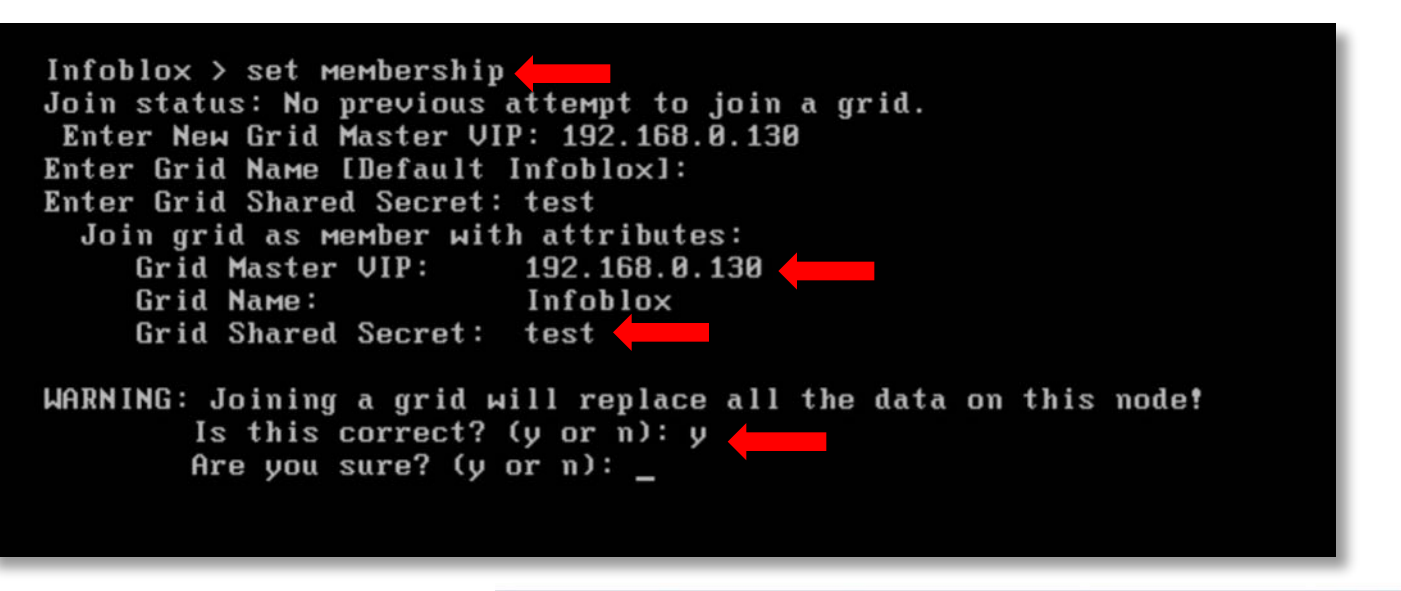

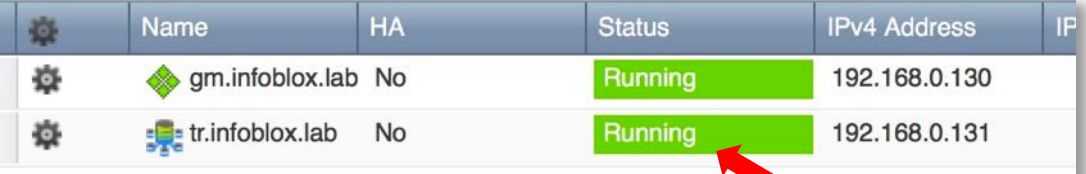

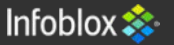

### **LAB1: Session Timeout**

Login to GM web GUI

GRID

Grid Properties on the right:

Security (on the left)

Set "Session Timeout (s)\*" to 99999

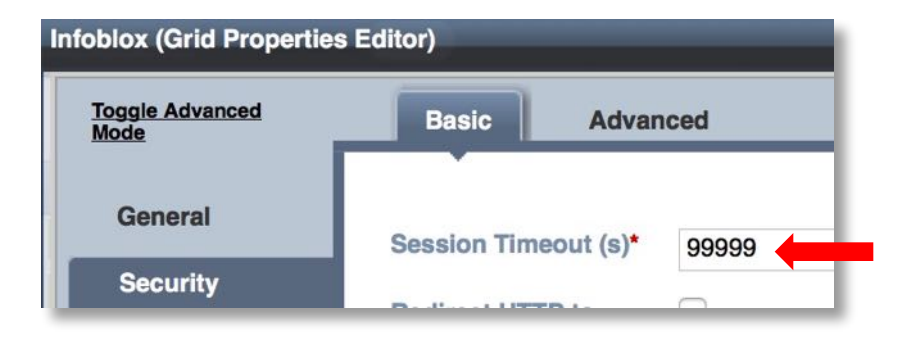

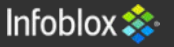

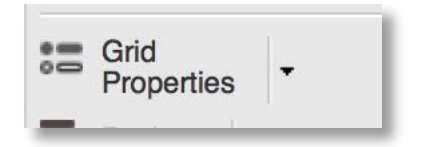

L: admin P: infoblox https://192.168.194.xxx/ui/

#### LAB1: Enable Reporting

Login to GM web GUI GRID -> Grid Manager -> Reporting

Grid Reporting Properties on the right:

Check Enable Data Indexing: Enable all categories And make total 100%

| Reporting Server     | tr.infoblox.lab |
|----------------------|-----------------|
| Enable Data Indexing |                 |

Reporting

Grid Reporting Properties

Save

**Restart Services** 

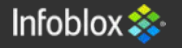

- Wprowadzenie do Infoblox GRID
- LAB1: Tworzymy GRID, uruchamiamy usługi
- DNS<sup>3</sup> zagrożenia
- LAB2: Sprawdzamy jak to działa na klasycznym DNS.
- DNS Firewall jak to działa
- LAB3: Włączymy i sprawdzimy
- DNS Threat Analytics jak to działa
- LAB4: Włączymy i sprawdzimy

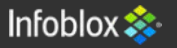

- Wprowadzenie do Infoblox GRID
- LAB1: Tworzymy GRID, uruchamiamy usługi
- DNS<sup>3</sup> zagrożenia
- LAB2: Sprawdzamy jak to działa na klasycznym DNS.
- DNS Firewall jak to działa
- LAB3: Włączymy i sprawdzimy
- DNS Threat Analytics jak to działa
- LAB4: Włączymy i sprawdzimy

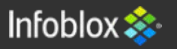

## LAB2: Classical DNS

Login to GM WEB GUI <u>https://gmipaddress/ui/</u> Change DNS settings to allow Recursive queries. GRID -> Grid Manager-> DNS On the right: EDIT -> Grid DNS Properties

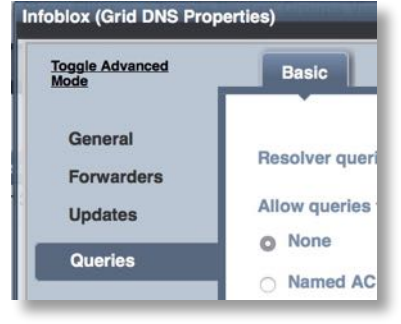

Go into **Queries** tab and check **Allow recursion** Check **Set of ACEs** 

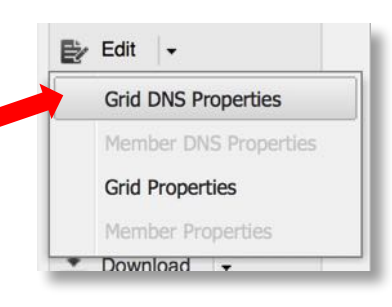

| Allow recursion |
|-----------------|
| O None          |
| O Named ACL     |
| • Set of ACEs   |
|                 |

#### Next to "+" select triangle and Any Address/Network

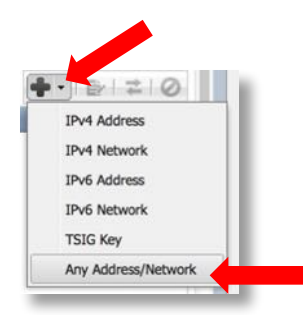

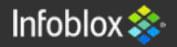

### LAB2: Classical DNS

#### Login to GM WEB GUI <u>https://gmipaddress/ui/</u> GRID -> Grid Manager-> DNS

| Dashboards   | Data Management        | Smart Folders | Reporting    | Grid           |
|--------------|------------------------|---------------|--------------|----------------|
| Grid Manager | Upgrade Licenses       | HSM Group     |              |                |
| Infoblox     | 1 *                    |               |              |                |
| DHCP DN      |                        | e Dist) FTP N | TP bloxTools | Captive Porta  |
| Members      | Services               |               |              |                |
| DNS          | /                      |               |              |                |
| Quick Filter | None                   | Off Filter On | Show Filter  | Toggle Restart |
| Group F      | Results Group By       | Choose one    | ~            | -              |
| Go to        |                        | Go            |              |                |
| Name         | Service Status         | IPv4 Address  | Comment      | Site           |
| 🔲 🔶 gm.i     | nfoblox.la Not Running | 192.168.0.130 |              |                |

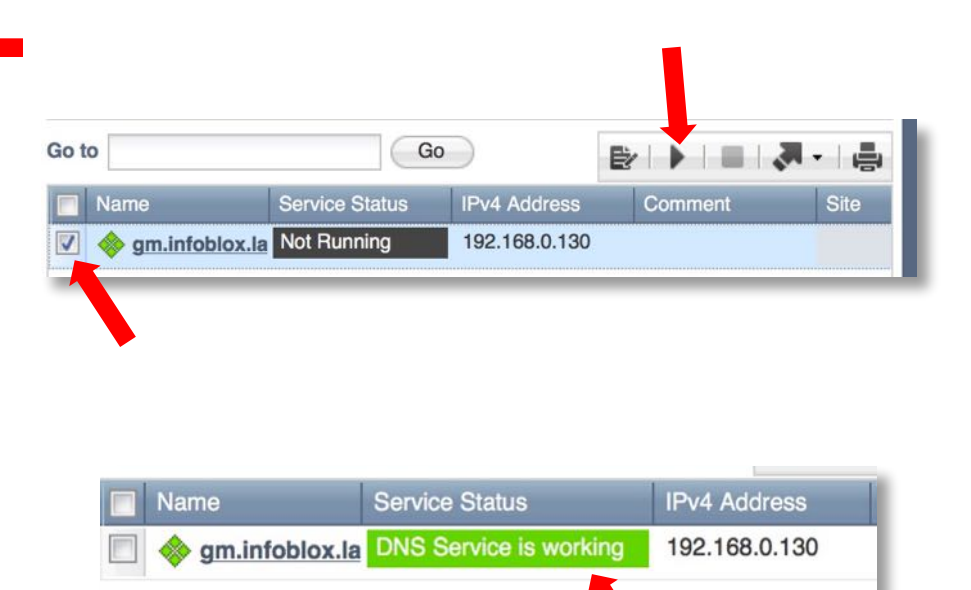

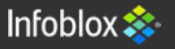

### LAB2: Classical DNS

Change your DNS setting in Windows – point to your GM IP address

Edit file **resolv.conf** in **C:\Windows\System32\drivers\etc\** directory. Change 8.8.8.8 to your GM IP address.

Test DNS service with "DIG" command or nslookup if you prefer to use it.

dig @192.168.0.130 infoblox.com

| ;; ANSWER SECTION:<br>infoblox.com.                                                                     | 3600                   | IN                    | А                         | 54.235.223.2 | 101  |
|----------------------------------------------------------------------------------------------------|------------------------|-----------------------|---------------------------|--------------|------|
| ;; Query time: 300 msec<br>;; SERVER: 192.168.0.130<br>;; WHEN: Fri Jun 03 23:2<br>;; MSG SIZE rcvd: 57 | )#53(192.<br>26:06 Cer | 168.0.13<br>htral Eur | 30) <b>(</b><br>ropean Da | aylight Time | 2016 |

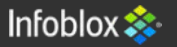

#### LAB2: Malware & Data Exfiltration

#### **Few queries:**

dig @192.168.0.130 lovemydress.pl dig @192.168.0.130 brt2014.com dig @192.168.0.130 all-that-and-more.net

Few more to try: http://www.ignoremydata.com/

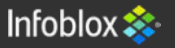

- Wprowadzenie do Infoblox GRID
- LAB1: Tworzymy GRID, uruchamiamy usługi
- DNS<sup>3</sup> zagrożenia
- LAB2: Sprawdzamy jak to działa na klasycznym DNS.
- DNS Firewall jak to działa
- LAB3: Włączymy i sprawdzimy
- DNS Threat Analytics jak to działa
- LAB4: Włączymy i sprawdzimy

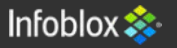

- Wprowadzenie do Infoblox GRID
- LAB1: Tworzymy GRID, uruchamiamy usługi
- DNS<sup>3</sup> zagrożenia
- LAB2: Sprawdzamy jak to działa na klasycznym DNS.
- DNS Firewall jak to działa
- LAB3: Włączymy i sprawdzimy
- DNS Threat Analytics jak to działa
- LAB4: Włączymy i sprawdzimy

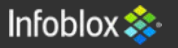

## LAB3: DNS Firewall

Login to GM WEB GUI https://gmipaddress/ui/ Enable DNS Firewall – RPZ Rules. Data Management -> DNS -> Response Policy Zones Data Management Dashboards Grid Administrat Reporting IPAM DHCP DNS tion **Threat Analytics Response Policy Zones** Zones Name Server Groups Shared Record Groups w CSV Import Wizard > Step 2 of 3 default Quick Filter None Show Filter Y Off What file would you like to import? Go to Go import type: Add Select a CSV file that has been exported from the Grid Manager in "Infoblox CSV Import Format". Severity Order -Name Type The First line of the file must be either a valid version number or a valid header line No data Choose. DNS Firewal settings.csv On error: Stop import Changes made before an error occurs will be saved On the right – Click on **CSV Import**: Skip to the next row and continue Back CSV Import Close Next Test Save & Close Import On Step 2 screen click Choose and select DNS Firewall CSV file from C:\INFOBLOX.LABS\ Then Restart services: and check Syslog for RPZ AXFRs. The Restart Ignore

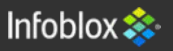

#### LAB3: Malware & Data Exfiltration

#### **Few queries:**

dig @192.168.0.130 lovemydress.pl dig @192.168.0.130 brt2014.com dig @192.168.0.130 all-that-and-more.net

Check Syslog Check Dashboards -> Status -> Security

- Wprowadzenie do Infoblox GRID
- LAB1: Tworzymy GRID, uruchamiamy usługi
- DNS<sup>3</sup> zagrożenia
- LAB2: Sprawdzamy jak to działa na klasycznym DNS.
- DNS Firewall jak to działa
- LAB3: Włączymy i sprawdzimy
- DNS Threat Analytics jak to działa
- LAB4: Włączymy i sprawdzimy

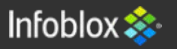

- Wprowadzenie do Infoblox GRID
- LAB1: Tworzymy GRID, uruchamiamy usługi
- DNS<sup>3</sup> zagrożenia
- LAB2: Sprawdzamy jak to działa na klasycznym DNS.
- DNS Firewall jak to działa
- LAB3: Włączymy i sprawdzimy
- DNS Threat Analytics jak to działa
- LAB4: Włączymy i sprawdzimy

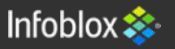

# LAB4: DNS Threat Analytics

Login to GM WEB GUI <u>https://gmipaddress/ui/</u> GRID -> Grid Manager -> Threat Analytics

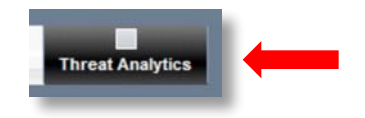

On the right: Edit -> Grid Threat Analytics Properties

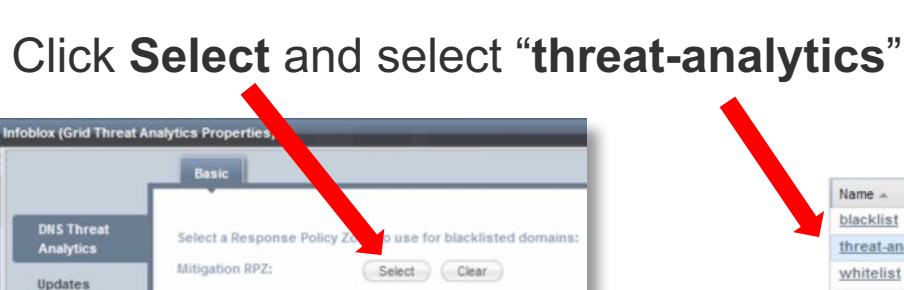

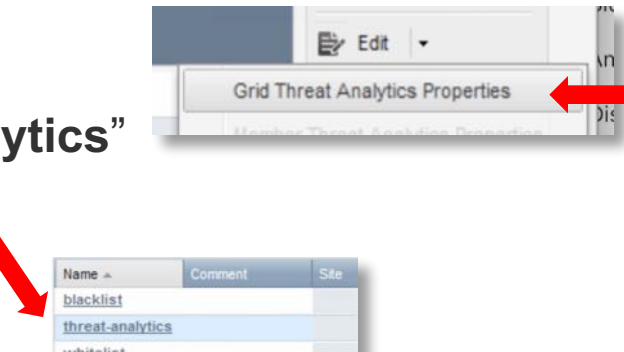

**Enable DNS Threat Analytics** 

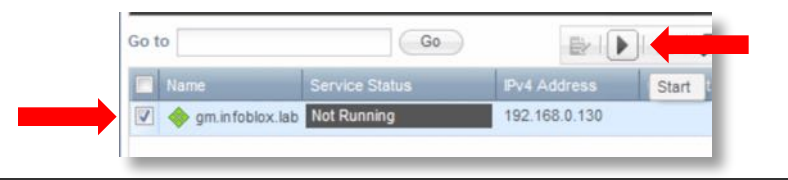

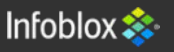

#### LAB4: Malware & Data Exfiltration

Let's play:

http://www.ignoremydata.com/

Check Syslog Check Dashboards -> Status -> Security

- Wprowadzenie do Infoblox GRID
- LAB1: Tworzymy GRID, uruchamiamy usługi
- DNS<sup>3</sup> zagrożenia
- LAB2: Sprawdzamy jak to działa na klasycznym DNS.
- DNS Firewall jak to działa
- LAB3: Włączymy i sprawdzimy
- DNS Threat Analytics jak to działa
- LAB4: Włączymy i sprawdzimy

#### - Koniec

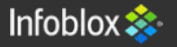